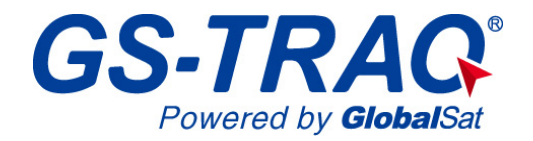

# AVL Tracking System

# **TR-600**

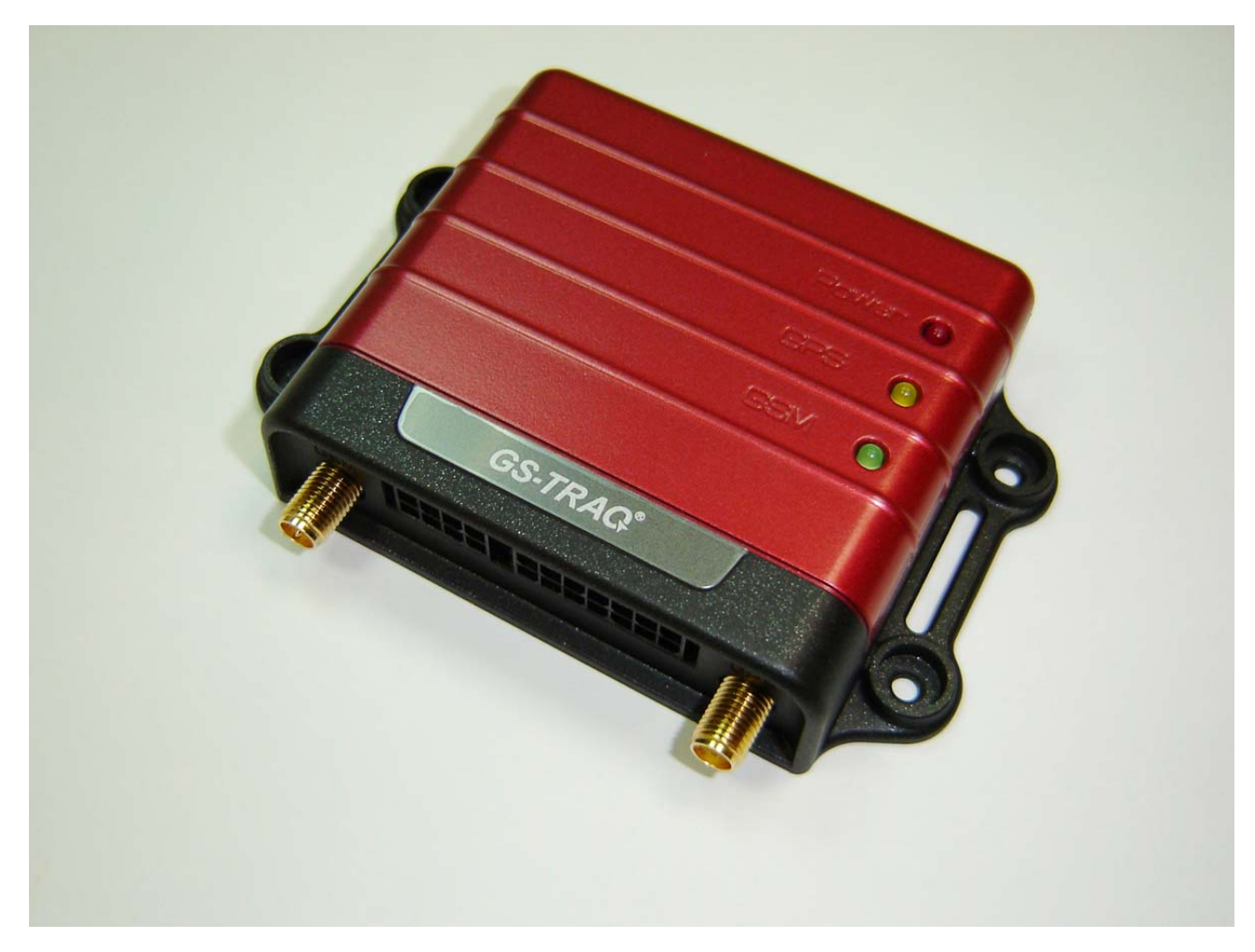

V 1.0

#### Globalsat Technology Corporation

16F., No. 186, Jian-Yi Road, Chung-Ho City, Taipei Hsien 235, Taiwan Tel: 886.2.8226.3799/ Fax: 886.2.8226.3899 <u>service@globalsat.com</u>.tw www.globalsat.com.tw

#### **USGlobalSat Incorporated**

1308 John Reed Court, City of Industry, CA 91745 Tel: 626.968.4145 / Fax: 626.968.4373 sales@usglobalsat.com www.usglobalsat.com

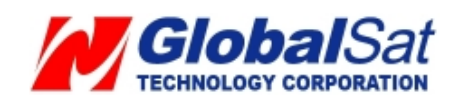

# CONTENT

| 1. Introduction                     | 3  |
|-------------------------------------|----|
| 1.1 Introduction                    | 3  |
| 1.2 Features                        | 3  |
| 1.3 Hardware Architecture           | 4  |
| 1.4 Hardware specification          | 5  |
| 1.5 Appearance                      | 6  |
| 1.6 LED indicator                   | 7  |
| 1.7 Cable description               | 8  |
| 1.8 Accessories                     | 10 |
| 2 Operation                         | 11 |
| 2.1 Install the SIM card            | 11 |
| 2.2 Install the GPS and GSM antenna | 12 |
| 3 Free Web Service                  | 14 |
| 3.1 Preparation for Use Website     | 14 |
| 3.2 Account creation                | 14 |
| 3.3 Account creation                |    |
| 3.4 Delete device from your account |    |
| 3.5 Set up SOS Parameters           | 19 |
| 3.6 Set up Digital Output           | 20 |
| 3.7 TR-600 Motion report            | 21 |
|                                     |    |

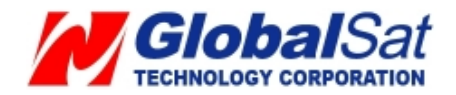

# 1. Introduction

## **1.1 Introduction**

The TR-600 is a multi-functional and economically feasible communication platform for mobile positioning applications. It integrates highly sensitive GPS module and quad-band GSM communication module with a powerful microcontroller that fits into a compact enclosure. The TR-600 has a solid and rigid housing, for simple installation. It provides real-time GPS positions anytime and anywhere with an open view to the sky, and offers precise positioning, and reports vehicle status to the server with necessary information shown on the map. Benefits such as enhanced fleet management, improved vehicle safety, emergency response, are all accomplished through the implementation of the TR-600 system.

#### 1.2 Features

- Build in Quad-band 850/900/1800/1900 MHz GSM system
- Build in high sensitivity GPS system
- Supports AT command via SMS/ TCP/UDP
- Remote control via SMS/GPRS command
- Real-time GPS position feedback and vehicle status monitoring
- Built-in in digital outputs (3), digital inputs (3), an ACC input, 1 analog input, and 1 serial port
- Power supply for Li-ion battery and lead-acid battery
- Supports multi geo-fence function
- OTA (Over the air) firmware updates
- Data logger for 50,000 points
- Ignition/ Power Low/ Power Lost / Speed Limit detection alarm
- 3 LED indicators for GSM, GPS, power status
- External panic button for emergency SOS (Optional)

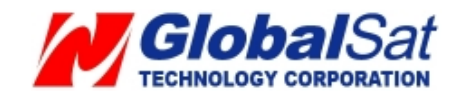

## **1.3 Hardware Architecture**

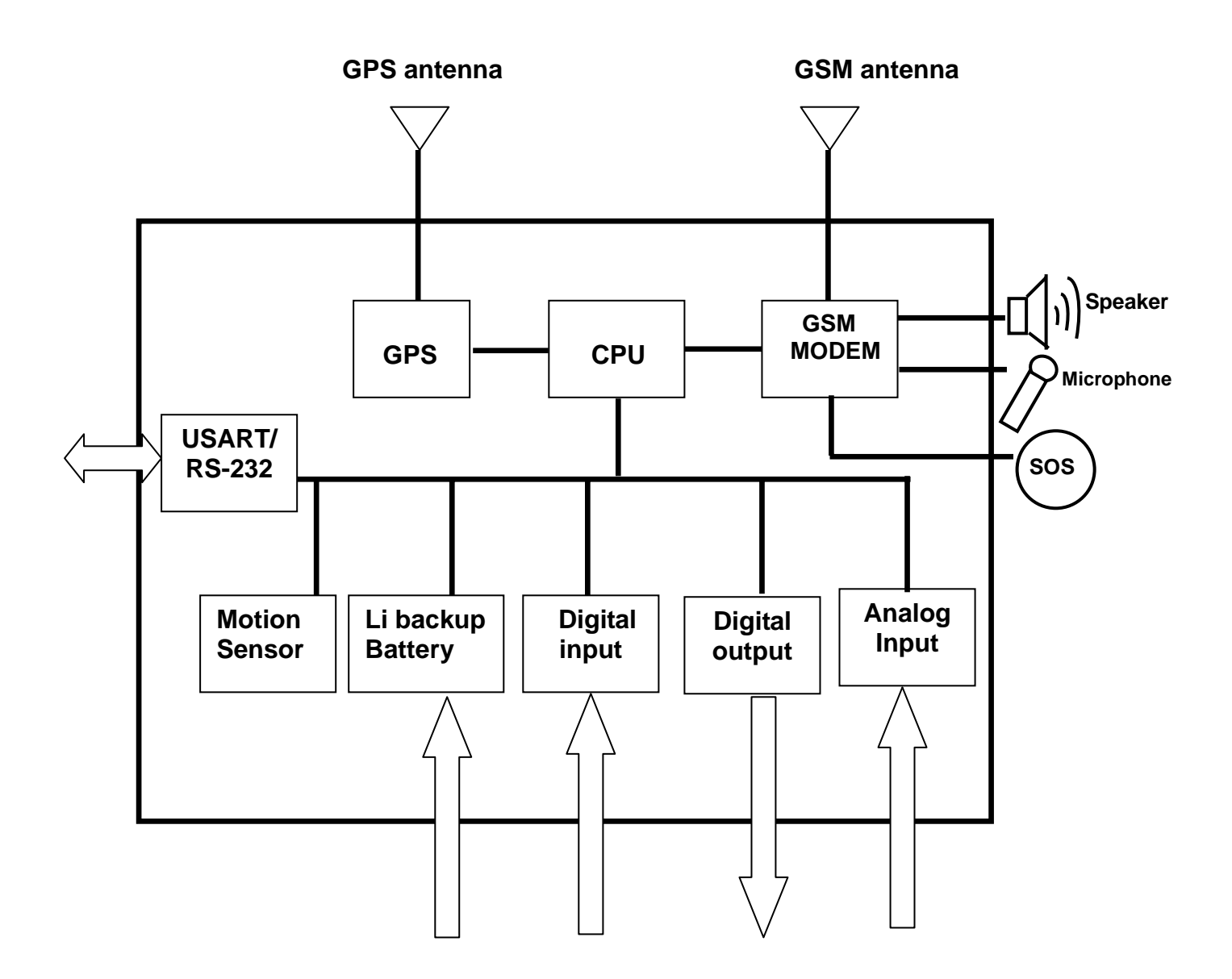

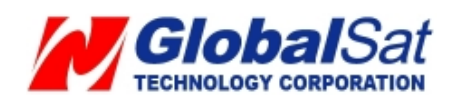

# 1.4 Hardware specification

| Item                    | Description                                       |                         |   |  |
|-------------------------|---------------------------------------------------|-------------------------|---|--|
| Dimension               | 98 mm X 65 mm X 22 mm                             |                         |   |  |
| CPU                     | High performance line ARM-base 32-bit MCU         |                         |   |  |
| GPS receiver            | SiRF Star III high performance GPS chipset        |                         |   |  |
| Temperature             | Operation                                         | oeration -30°C ~ + 80°C |   |  |
|                         | Storage                                           | orage -40°C ~ + 85°C    |   |  |
| GPS Antenna             | SMA Type connector                                |                         |   |  |
|                         | Active antenna ( 3.3~3.8V)                        |                         |   |  |
| GSM Antenna             | SMA Type connector                                |                         |   |  |
| Communication           | Telit (GE865) Quad-band GSM 850/900/1800/1900 MHz |                         |   |  |
| Protocol                | Voice/SMS/GPRS (TCP/UDP)                          |                         |   |  |
| Built-in Memory         | 32 Mb                                             |                         |   |  |
| GPS logging capacity    | 50,000 points                                     |                         |   |  |
| Emergency Input         | Negative trigg                                    | er                      | 1 |  |
| Ignition (ACC) Input    | Positive trigge                                   | r                       | 1 |  |
| Digital Input Port      | Negative trigger 2                                |                         |   |  |
|                         | Positive trigger 1                                |                         |   |  |
| Digital Output Port     | Negative trigger 3 (300 mA)                       |                         |   |  |
| Analog Input Port       | Analog Input 1( 0~28V)                            |                         |   |  |
| Serial Port             | 115200 bps                                        |                         |   |  |
| Backup battery (Option) | Internal 800 mAh Lion battery                     |                         |   |  |
|                         | Support external Lead-acid battery (12V/24V)      |                         |   |  |
| Hands-free Kit (Option) | Support external speaker and microphone           |                         |   |  |
| Sensor                  | Motion sensor                                     |                         |   |  |

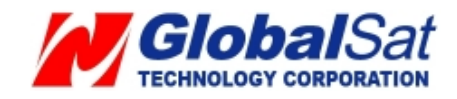

# 1.5 Appearance

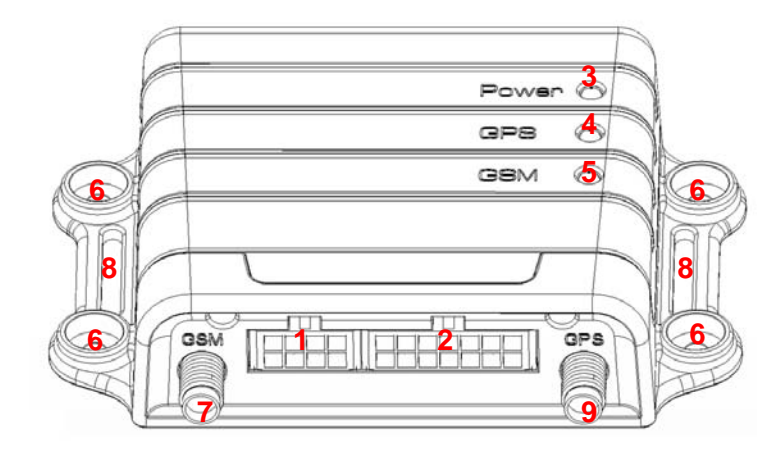

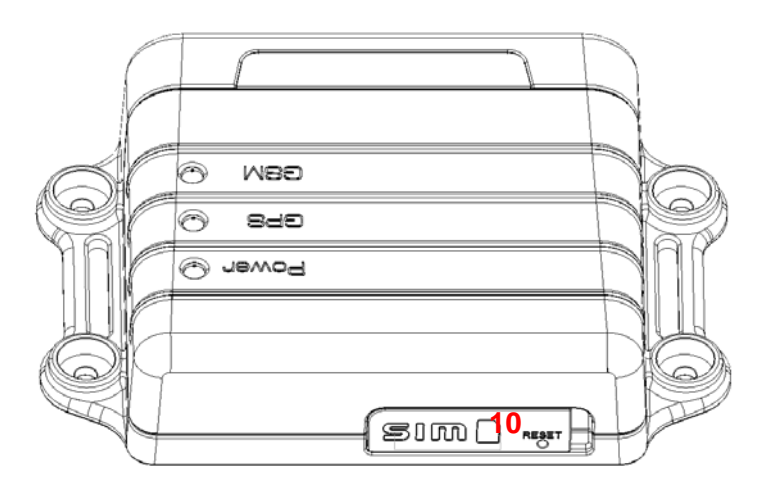

| 1  | Peripheral interface port     |
|----|-------------------------------|
| 2  | I/O port                      |
| 3  | Power Status LED              |
| 4  | GPS LED                       |
| 5  | GSM LED                       |
| 6  | For fixing device with screws |
| 7  | GSM antenna connector         |
| 8  | For fixing device with belt   |
| 9  | GPS antenna connector         |
| 10 | SIM card holder               |

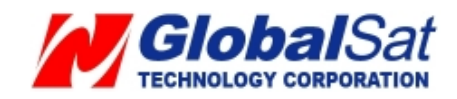

# 1.6 LED indicator

# Power Status LED (Red)

| LED   | Permanently On           |
|-------|--------------------------|
| State | Main power on, device on |

# GPS LED (Yellow)

| LED   | Permanently off | Fast blinking (Once<br>every 1 second) | Slow blinking (Once<br>every 3 seconds) |
|-------|-----------------|----------------------------------------|-----------------------------------------|
| State | GPS off         | GPS not fix                            | GPS fix                                 |

# GSM LED (Green)

| LED   | Permanently off | Fast blinking (Once<br>every 1 second)          | Slow blinking (Once<br>every 3 seconds) |
|-------|-----------------|-------------------------------------------------|-----------------------------------------|
| State | GSM off         | 1. TR-600 is<br>searching GSM<br>network        | TR-600 is registered full service       |
|       |                 | 2. SIM card is<br>registering to GSM<br>network |                                         |

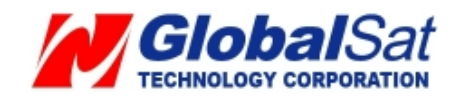

# 1.7 Cable description

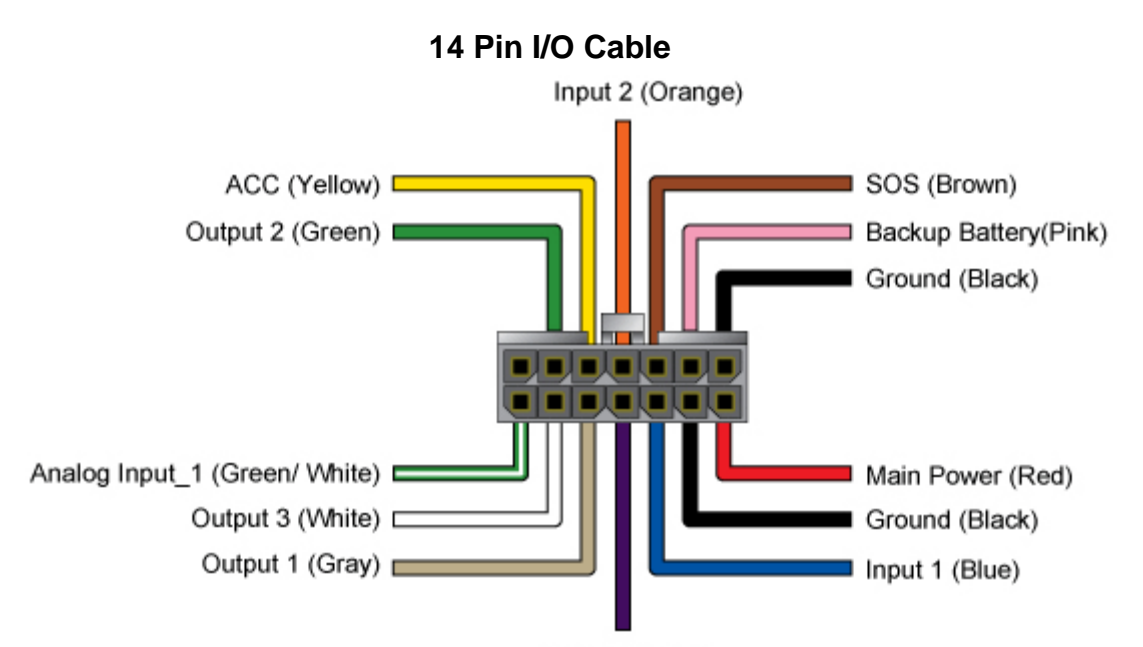

Input 3 (Purple)

| Wire Color   | Description                         |
|--------------|-------------------------------------|
| Green/ White | Analog Input_1                      |
| White        | Digital Output 3 (Negative Trigger) |
| Gray         | Digital Output 1 (Negative Trigger) |
| Purple       | Digital Input 3 (Positive Trigger)  |
| Blue         | Digital Input 1 (Negative Trigger)  |
| Black        | Ground                              |
| Red          | Main Power                          |
| Х            |                                     |
| Green        | Digital Output 2 (Negative Trigger) |
| Yellow       | ACC (Positive Trigger)              |
| Orange       | Digital Input 2 (Negative Trigger)  |
| Brown        | SOS (Negative Trigger)              |
| Pink         | 12V/24V Backup Battery              |
| Black        | Ground                              |

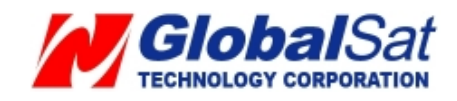

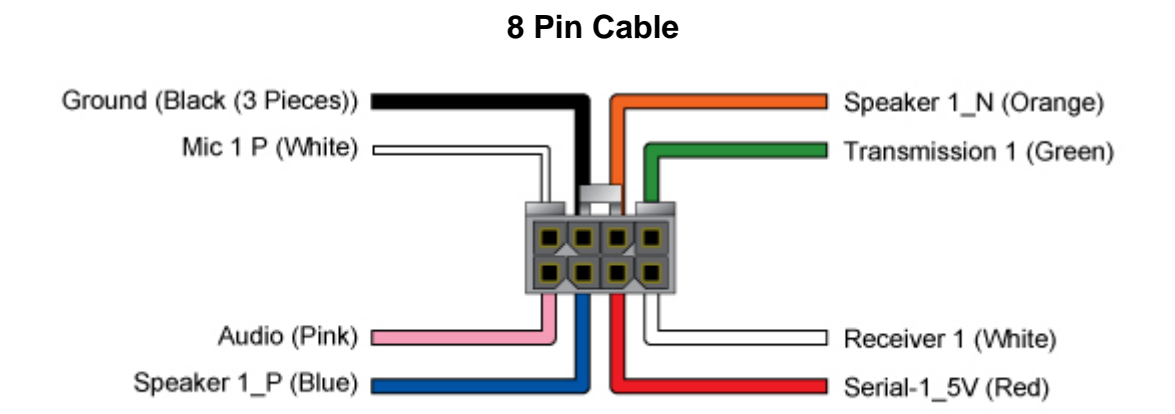

| Wire Color       | Description         |
|------------------|---------------------|
| Pink             | Audio_5V            |
| Blue             | Speaker 1(Positive) |
| Red              | Serial-1_5V         |
| White            | Receiver 1          |
| White            | Microphone 1 P      |
| Black (3 Pieces) | Ground              |
| Orange           | Speaker 1(Negative) |
| Green            | Transmission 1      |

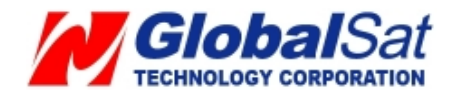

# **1.8 Accessories**

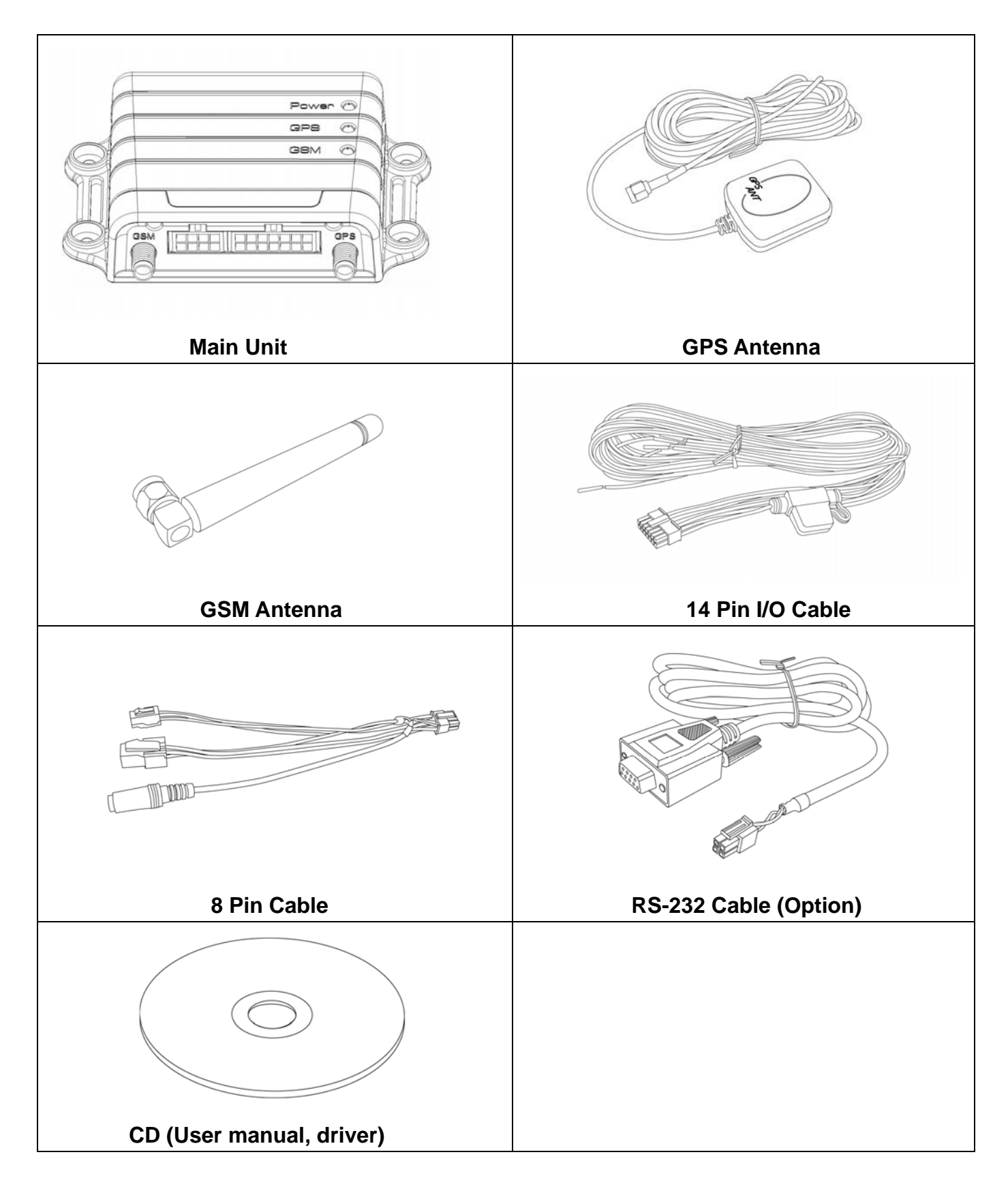

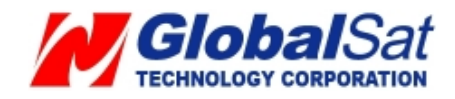

# **2** Operation

For first time users, please follow the steps below to complete the pre-installation.

# 2.1 Install the SIM card

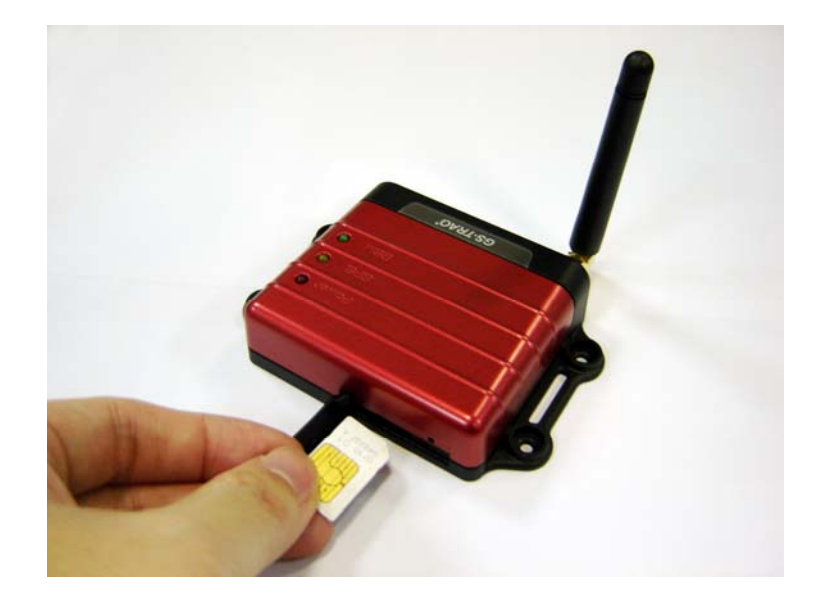

With the cooper contacts face-up, align the notch on the SIM card with the notch on the SIM slot and insert the SIM card. If SIM is inserted correctly, you will not be able to see the copper contacts after inserting the card. To eject SIM card, simply, use your finger nail and apply slight pressure.

**Note:** Make sure to disable the SIM PIN entry function on the SIM card before inserting your SIM card

Note: Before installing or taking out the SIM card, please power off the TR-600.

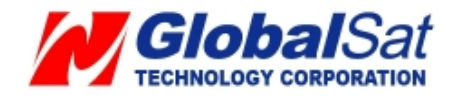

#### 2.2 Install the GPS and GSM antenna

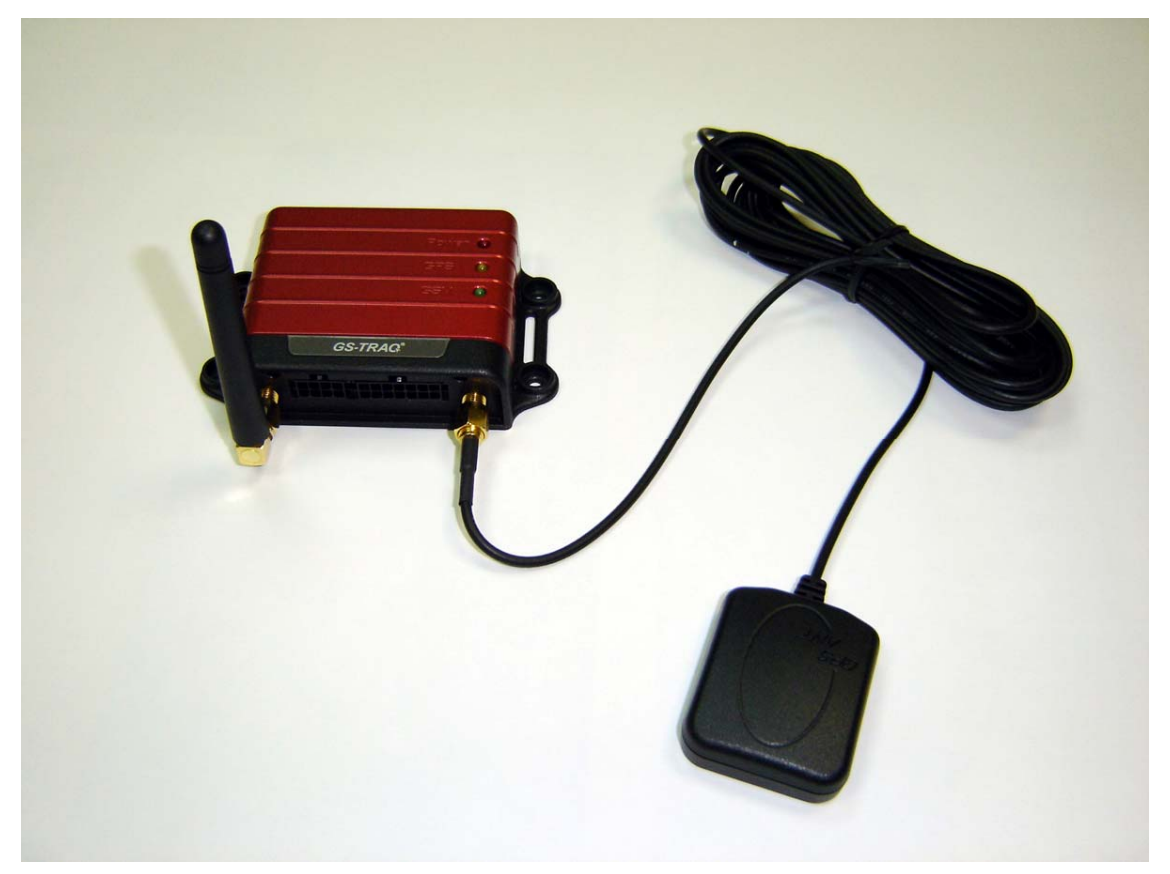

Install the GSM antenna to the GSM antenna port on the left side of the back of the device and install the GPS antenna to the GPS antenna port on the right side of the back of the device making sure both antennas tightly screwed in place. Please refer to the photo above.

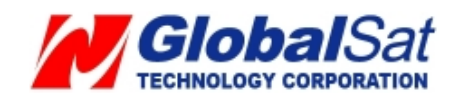

# 2.3 Installing the Emergency button

There is a line of the 14 pin IO cable for connecting push button for emergency help.

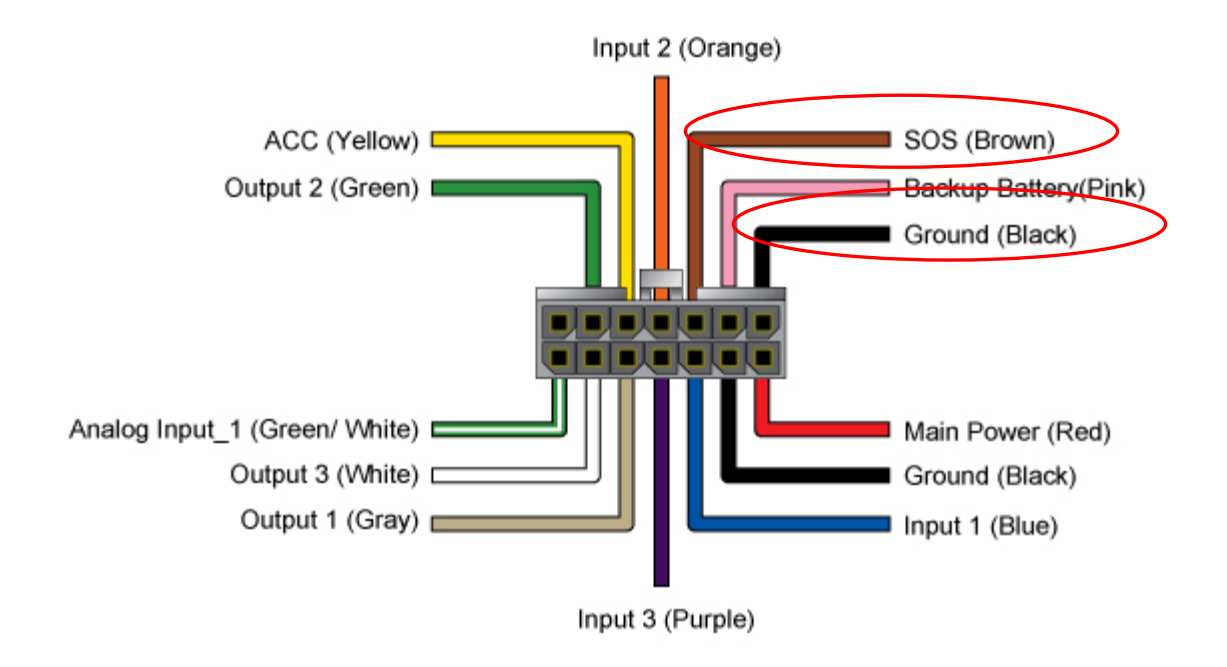

One end of the button must be connected to the SOS line and the other end must be connected to the ground line.

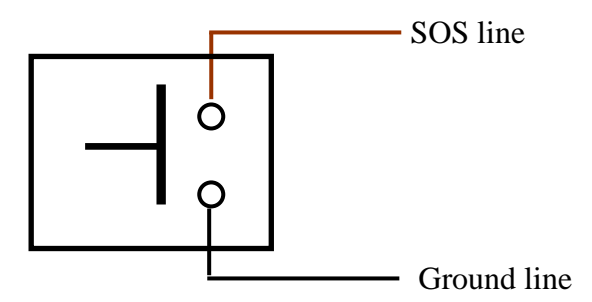

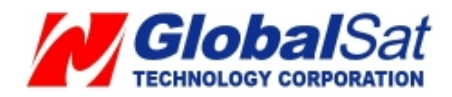

# **3 Free Web Service**

## 3.1 Preparation for Internet Use

- Be certain your SIM card has an appropriate data plan whether it is a pre paid plan or a month-to-month plan and verify with your telecommunications operator that your data plan has GPRS activated. Or, you may verify GPRS connectivity by inserting your SIM card into a mobile phone, and then test the GPRS by using the mobile phones web browser.
- Contact your telecommunications operator concerning GPRS settings.
- Contact your telecommunications operator to **disable** *voicemail*, *call waiting*, and *call forwarding* to the SIM card.
- The tracker IMEI and serial number information can be found on the bottom of the TR-600.

# 3.2 Account creation

On your web browser please go to <u>http://traq.gstraq.com/</u> Next, click the blue **Register** link.

| GS-TRAG<br>Powered by GlobalSat |                                                                                                    |    | Choose Language: Englis | h 👻 |
|---------------------------------|----------------------------------------------------------------------------------------------------|----|-------------------------|-----|
| Register Login                  | Forget Password User Manual Demo                                                                                                    | ł  | Contact Us              |     |
|                                 | Login User Name Password Login Please click Register to apply for membership; if forgot the password, please click Forget password; if there was any questions about Login, please click Contact us. | L. |                         |     |

Read Agreement, check I Agree, and click Next button.

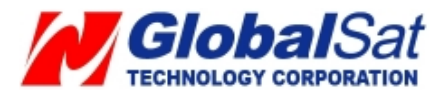

| Agreement                                                                                                    |                 |
|----------------------------------------------------------------------------------------------------|-----------------|
| Please read and agree to these terms of use before you continue using this service.<br>Globalsat may, at its sole discretion, modify these terms and conditions at any time,<br>and you must in such case agree to be bound by such modifications or discontinue usin<br>the service.                                                                                                    | a               |
| 1. USAGE<br>You agree that the Service is provided on an AS IS basis. Globalsat disclaims all<br>responsibility and liability for the availability, timeliness, security or reliabilit<br>of the Service. Globalsat also reserves the right to modify, suspend or discontinue t<br>Service with or without notice at any time and without any liability to you.                                                                                                    | y<br>he         |
| You agree that you will use the Service in compliance with all applicable laws, rules<br>and regulations. You agree that you will use Globalsat Website Service for non-<br>commercial purposes only. You shall not: (1) prevent others from using the Service; (<br>use the Service for any fraudulent or inappropriate purpose. Violation of any of the<br>foregoing may result in immediate termination of this Agreement, and may subject you<br>other legal consequences. Globalsat reserves the right, but shall have no obligation,<br>investigate your use of the Service in order to determine whether a violation of the<br>Agreement has occurred or to comply with any applicable law. | ii)<br>to<br>to |
| 2. RIGHTS<br>You acknowledge that Globalsat owns all rights in and to the Service, including witho<br>limitation all intellectual property rights. Accordingly, you agree that you will not<br>copy, reproduce, alter, modify, or create derivative works from the Service.                                                                                                    | ut              |
| Globalsat will keep your data privately with your permission, as we understand that<br>privacy is of importance to you. However, you do agree that Globalsat may monitor or<br>disclose your data in order to comply with applicable laws, rules and reculations.                                                                                                    |                 |

Click the **Next** button.

Select your **Time Zone**, enter **Device IMEI** and **Serial No.**, select your **Country code**, enter **Device Phone Number**, **Device Name**, and click the **Next** button.

| TR-600 Time Zone:                                   |             |
|-----------------------------------------------------|-------------|
| Time Zone:                                          |             |
|                                                     |             |
| Asia/Taipei(GMT+8)                                  |             |
| Device IMEI:                                        |             |
|                                                     |             |
| Device Serial No:                                   |             |
|                                                     |             |
| Country Code:                                       | Ν           |
| African(+236)  V (Please select your country code.) | 43          |
| Device Phone Number:                                |             |
| (Please enter local number. Example:09              | 716532xxx)  |
| Device New of                                       | · · · · · · |
| Device Name:                                        |             |

Create your login profile by entering **User Name**, **Password**, and **Email**, and click the **Next** button.

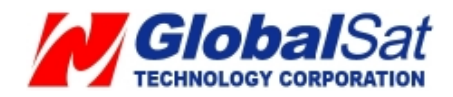

| Step3. |                                   |              |
|--------|-----------------------------------|--------------|
|        | Enter the login user information. |              |
|        | User Name:                        |              |
|        | Password:                         | $\mathbf{k}$ |
|        | Confirm Password:                 |              |
|        | E- Mail:                          |              |
|        | Previous                          |              |
|        | Previous                          |              |

Please print this page or write down your **User Name**, **Password** and click "**Click to start Setup**" button.

| The user account is created s | successfully!                          |
|-------------------------------|----------------------------------------|
| Please print this page or w   | vrite down your user name and password |
| User Name:joshua              |                                        |
| Password: savior              |                                        |
| E- Mail: heaven@gmail.com     |                                        |

Select your country and telecommunications operator. Selecting your telecommunications operator will bring out the concerning GPRS parameters. If you do not find your telecommunications operator in the pull-down menu or the information in the pull-down menu is incorrect, please click the **User Define**. And then please contact your telecommunications operator about the GPRS parameter. Click the **Auto Send SMS** button.

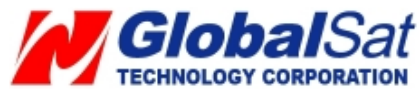

| Step4. Enter the GPRS setting parameter.                                                                                                    |                                                                                                    |
|----------------------------------------------------------------------------------------------------|----------------------------------------------------------------------------------------------------|
| Please contact your telecom operator about the GPRS parameter                                                                                                    | and fill in it.                                                                                                    |
| Attention:<br>1. Because system service providers change without notice, there may be<br>menu and thus errors can cause incorrect setting. We suggest you to con-<br>service provider about GPRS parameters before set-up. Otherwise, incom-<br>make TR device can not connect to GPRS to send back data. If your system<br>not in pull-down menu, or the info in pull-down menu is incorrect, please<br>right hand side to set up GPRS paramet manually. | be errors in pull-down<br>ontact your system<br>rect parameters will<br>stem service provider is<br>press "User Define" in |
| <ol> <li>Some system service providers sell pre-paid/value pre-loaded SIM carr<br/>settings may be different with monthly-plan SIM card. As a result, please<br/>service providers before set-up.</li> </ol>                                                                                                    | ds, and their parameter<br>e contact your system                                                                           |
| 3.You can put the SIM card into your cellular phone; open web browser t<br>order to ensure GPRS parameters are correct and the function of GPRS                                                                                                    | o connect internet, in<br>is on.                                                                                           |
| Please choose the country ===> choose operator.                                                                                                    |                                                                                                    |
| Country: : === Choose Country === 🗸                                                                                                    |                                                                                                    |
| Your telecom operator: = Choose telecom operator = 💌                                                                                                    |                                                                                                    |
| GPRS APN:                                                                                                    | User Define                                                                                                    |
| GPRS User Name: :<br>GPRS Password: :                                                                                                    |                                                                                                    |
|                                                                                                    |                                                                                                    |
| Website provides 3 pieces of free SMS for setting the GPRS parameters                                                                                                    | of TR Device.                                                                                                    |
| After receiving the setup SMS, TR device will use the setup GPRS settin web side.                                                                                                    | ng and connect to the                                                                                                    |
| If you fail to set up at the first time and would like to re-set up, please log<br>"setup" tab, and then go to "Send setup SMS" to do it again.                                                                                                    | gin Web Server; click                                                                                                    |
| You could send the free SMS by clicking Auto send SMS button                                                                                                    | 1.                                                                                                    |
|                                                                                                    |                                                                                                    |

Click the **Send** button.

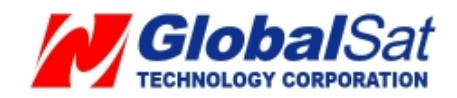

# 3.3 Account creation

#### Perform the following: **Setup** → **Add New Device**

Then refer to **3.2 Create Account** to enter the information of the device.

After adding the required information and sending out the SMS, you could switch to a different device by selecting the **Device** pull-down menu on the upper right corner of the webpage.

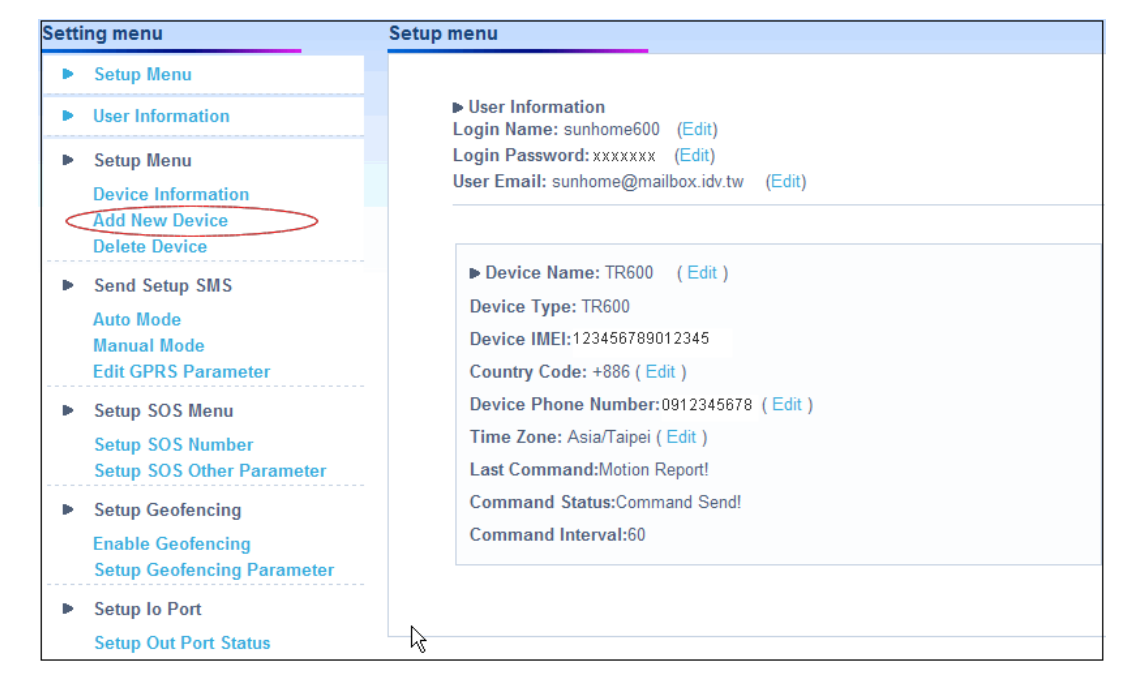

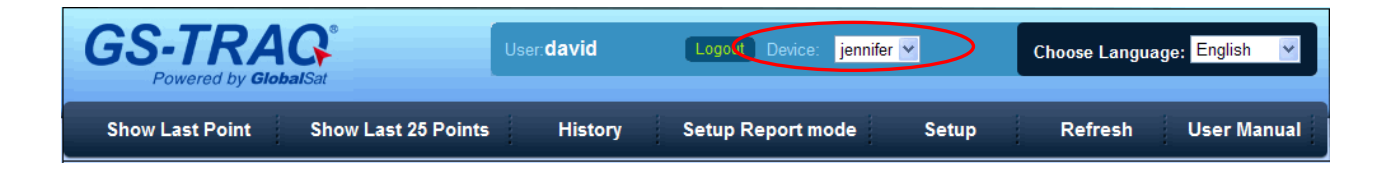

#### 3.4 Delete device from your account

Perform the following: Go to **Setup**  $\rightarrow$  **Delete Device** select the device you would like to delete. And then click the **Delete Device** button.

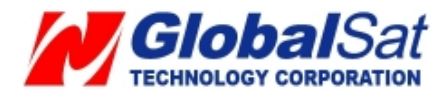

| Setting menu                                                                                                    | Device Manage -> Delete device                                                                                                    |
|----------------------------------------------------------------------------------------------------|----------------------------------------------------------------------------------------------------|
| Setup Menu                                                                                                    |                                                                                                    |
| <ul> <li>User Information</li> <li>Setup Menu         Device Information         Add New Device         Delete Device     </li> </ul> | Device Name: TR600_02 Device Type: TR600 Device IMEI:7777777777777 Delete Device                                                                             |
| <ul> <li>Send Setup SMS</li> <li>Auto Mode</li> <li>Manual Mode</li> <li>Edit GPRS Parameter</li> </ul>                               | Attention:<br>1. You cannot delete the tracking device that is currently in use.<br>2. Deleting this tracking device will also delete its history list data. |
| <ul> <li>Setup SOS Menu</li> <li>Setup SOS Number</li> <li>Setup SOS Other Parameter</li> </ul>                                       | k                                                                                                    |

# 3.5 Setting up the SOS Parameters

SOS Phone Number

- 1. Perform the following: Setup → Setup SOS Number
- 2. Enter destination phone number to receive emergency SMS'.
- 3. Click the **Send** button.
- 4. Next, go to the Setup SOS Other Parameter

| Setting menu                                                                                            | Setup SOS parameter -> Setup SOS number                                                                                                    |  |
|----------------------------------------------------------------------------------------------------|----------------------------------------------------------------------------------------------------|--|
| Setup Menu                                                                                              | After sending your command please use any phone and call your tracker. The tracker will not answer but hang up automatically. This will trigger it to communicate with the website. And last status will change from 'wait for connect' to 'Command Send |  |
| User Information                                                                                        |                                                                                                    |  |
| Setup Menu                                                                                              |                                                                                                    |  |
| Device Information<br>Add New Device<br>Delete Device                                                   | SOS Phone Number:0972615926                                                                                                    |  |
| <ul> <li>Send Setup SMS</li> <li>Auto Mode</li> <li>Manual Mode</li> <li>Edit GPRS Parameter</li> </ul> | Last Status:Command Send!                                                                                                    |  |
| Setup SOS Menu     Setup SOS Number     Setup SOS Other Parameter                                       | If your device has received the command from the system, it will <b>vibrate indicating</b> that it has accepted the command.                                                                                                    |  |
| <ul> <li>Setup Geofencing</li> <li>Enable Geofencing</li> <li>Setup Geofencing Parameter</li> </ul>     |                                                                                                    |  |
| Setup Io Port     Setup Out Port Status                                                                 |                                                                                                    |  |

SOS Time Zone

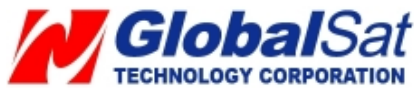

- 1. Select your time zone for the SOS Time Zone and select your SOS Report Type
- 2. Click the **Send** button.
- 3. Then copy the SMS and send it to the phone number of the SIM card in your TR-600 via mobile phone.

| Setting menu                                                                                              | Setup SOS parameter -> Setup SOS other parameter                                                                         |
|----------------------------------------------------------------------------------------------------|----------------------------------------------------------------------------------------------------|
| Setup Menu                                                                                                |                                                                                                    |
| User Information                                                                                          | answer but hang up automatically. This will trigger it to communicate with the website. And                              |
| Setup Menu                                                                                                | last status will change from 'wait for connect' to 'Command Send                                                         |
| Device Information<br>Add New Device<br>Delete Device                                                     | SOS Time Zone: (GMT+08:00)Taipei                                                                                         |
| <ul> <li>Send Setup SMS         Auto Mode         Manual Mode         Edit GPRS Parameter     </li> </ul> | SOS Report Type: GPRS Only  Last Status:Command Send!                                                                    |
| Setup SOS Menu     Setup SOS Number     Setup SOS Other Parameter                                         | Send                                                                                                    |
| Setup Geofencing     Enable Geofencing     Setup Geofencing Parameter                                     | If your device has received the command from the system, it will vibrate<br>indicating that it has accepted the command. |
| Setup Io Port     Setup Out Port Status                                                                   |                                                                                                    |

**Note:** .The content of the SOS report includes GPS fix date and time. The GPS date and time will be according to the setting of SOS Time Zone.

# 3.6 Set up Digital Output

There are 3 digital outputs of TR-600. Below please find the corresponding positions. You could activate or deactivate on the GS-TRAQ website..

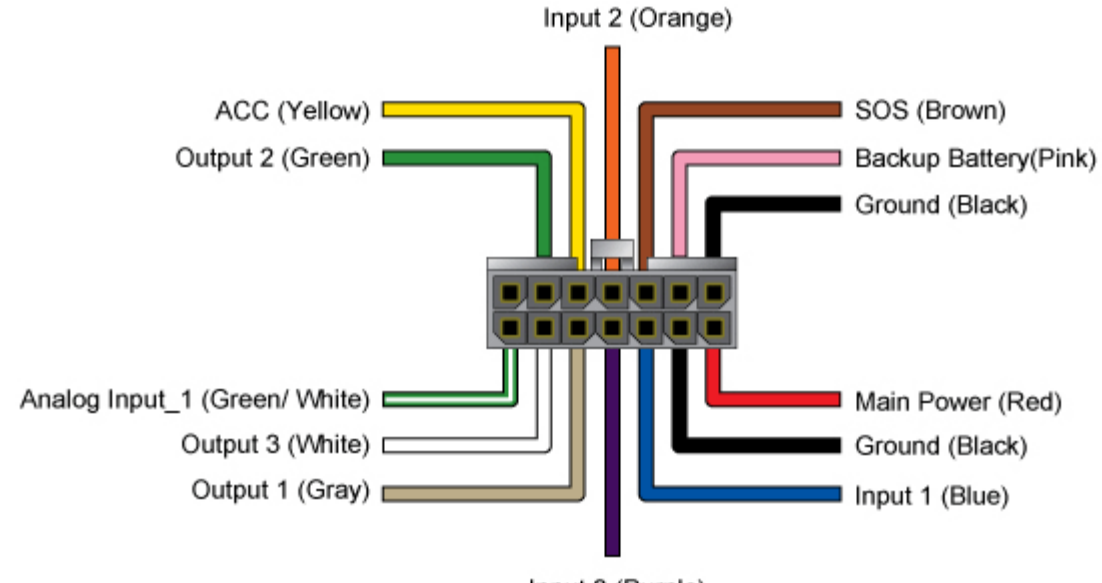

Input 3 (Purple)

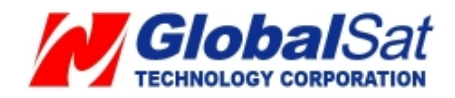

- 1. Perform the following: **Setup** → **Setup Out Port Status**
- 2. Select digital output port in the pull-down menu of **Out port.**
- 3. Select **Active** to activate that digital output or Disactive, to deactivate that digital output in the pull-down menu of **Out Status**.
- 4. Click the **Send** button.
- 5. Then please copy the SMS and send it to the phone number of TR-600 via mobile phone

| Setti | ng menu                                                             | Setup lo Port> Setup Out Port Status                                                                                                    |
|-------|---------------------------------------------------------------------|----------------------------------------------------------------------------------------------------|
| •     | Setup Menu                                                          |                                                                                                    |
| ►     | User Information                                                    | After sending your command please use any phone and call your tracker. The tracker will not<br>answer but hang up automatically. This will trigger it to communicate with the website. And |
| •     | Setup Menu                                                          | last status will change from 'wait for connect' to 'Command Send                                                                                                    |
|       | Device Information<br>Add New Device<br>Delete Device               | Out port Out Port 1                                                                                                    |
| •     | Send Setup SMS                                                      |                                                                                                    |
|       | Auto Mode<br>Manual Mode<br>Edit GPRS Parameter                     | Out1 Status(1):Command Send!                                                                                                    |
| •     | Setup SOS Menu<br>Setup SOS Number<br>Setup SOS Other Parameter     | Send                                                                                                    |
| Þ     | Setup Geofencing<br>Enable Geofencing<br>Setup Geofencing Parameter |                                                                                                    |
| •     | Setup Io Port<br>Setup Out Port Status                              |                                                                                                    |

#### 3.7 TR-600 Motion report

- 1. Select Setup Report Mode on the menu bar.
- 2. Select Motion Report in the pull-down menu of Report Command
- 3. Enter the value for **Report Interval (Static)** (Range 30~65535 seconds) and **Report Interval (Moving)**. (Range 10~65535 seconds)
- 4. Click the **Send** button.
- 5. Then please copy the SMS and send it to the phone number of TR-600 via mobile phone

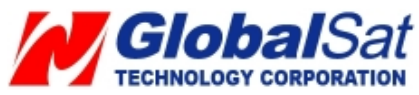

| Setup Report mode                                                                                                    |                                                                                                    |
|----------------------------------------------------------------------------------------------------|----------------------------------------------------------------------------------------------------|
| Device Name: TR600<br>Type Of Device: TR600<br>Device Phone Number:0920333333<br>Last Command:Motion Report<br>Last Status:Command Send!<br>Report Command Motion Report V                                        | After sending your command there are two<br>methods of TR device taking command when TR<br>device is on Motion Report mode. |
| Report Interval(Static) 30 Secs<br>(The report interval must be set between 30-<br>31536000 sec.)<br>Report Interval(Moving) 30<br>Secs<br>(The report interval must be set between 10-<br>31536000 sec.)<br>Send |                                                                                                    |

# 3.8 Stop TR-600 Motion report

Stop Motion Reporting

- 1. Select Setup Report Mode on the menu bar.
- 2. Select Stop Report in the pull-down menu of Report Command
- 3. Click the **Send** button. The TR-600 will stop the motion report.
- 4. Copy the SMS and send it to the phone number of TR-600 via mobile phone.

| Setup Report mode              |                                                                                                    |
|--------------------------------|----------------------------------------------------------------------------------------------------|
| Device Name: TR600             | After sending your command there are one<br>methods of TR device taking command when TR<br>device is on Stop mode. |
| Type Of Device: TR600          | 1 Please use your mobile phone and send the                                                                        |
| Device Phone Number:0920333333 | following SMS:GSC,012345678901234,N1*1dl<br>to your device phone number:0920333333                                 |
| Last Command:Motion Report     | When tracker receives this SMS, it will connect<br>back to the website; and the command is sent                    |
| Last Status:Command Send!      | out at the same time.                                                                                              |
| Report Command Stop Report     |                                                                                                    |
| Send                           |                                                                                                    |

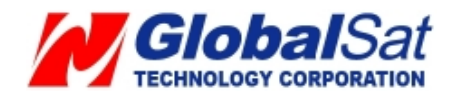

## 3.9 TR-600 Geo-fence Function

# Setup Geo-fence area

- 1. Select **Setup** on the menu bar.
- 2. Select Setup Geo-fencing Parameter.
- 3. Click on Map Define

| Setti | ng menu                                                             | Setup Geofencing> Setup Geofencing Parameter                                                                                                    |
|-------|---------------------------------------------------------------------|----------------------------------------------------------------------------------------------------|
| •     | Setup Menu<br>User Information                                      | Please use your mobile phone and send the following SMS:GSC,012345678901234,N1*1dl to your device phone number 0920333333                                                                                                    |
| Þ     | Setup Menu<br>Device Information<br>Add New Device<br>Delete Device | When tracker receives this SMS, it will connect back to the website; and the command is sent out at the same time.  Geofencing Parameter                                                                                                    |
| •     | Send Setup SMS<br>Auto Mode<br>Manual Mode<br>Edit GPRS Parameter   | Longitude1:         121.4879640         Latitude1:         24.9963460           Longitude2:         121.4855400         Latitude2:         24.9983110         Map Define           Geofencing:         Image: Get in area         Image: Get out of area         Image: Get out of area         Image: Get out of area |
| Þ     | Setup SOS Menu<br>Setup SOS Number<br>Setup SOS Other Parameter     | Last Status: Command Send!                                                                                                    |
| •     | Setup Geofencing<br>Enable Geofencing<br>Setup Geofencing Parameter | Send                                                                                                    |
| •     | Setup Io Port Setup Out Port Status                                 |                                                                                                    |

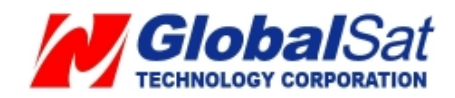

4. You can then enter a specific address or city or landmark in the **Address Search** field and then click the **Go** button. The map will move to the entered location. For example, the map will show as below after entering Washington D.C.

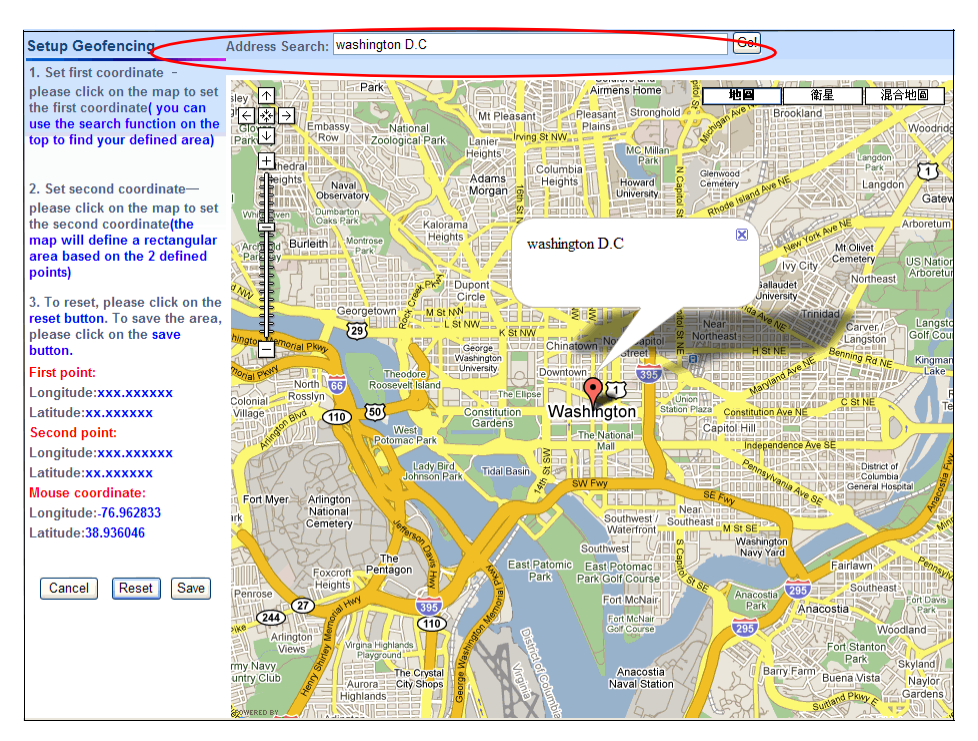

5. Move the cursor and click on the two points of the map to form a geo-fence area like the screenshot below.

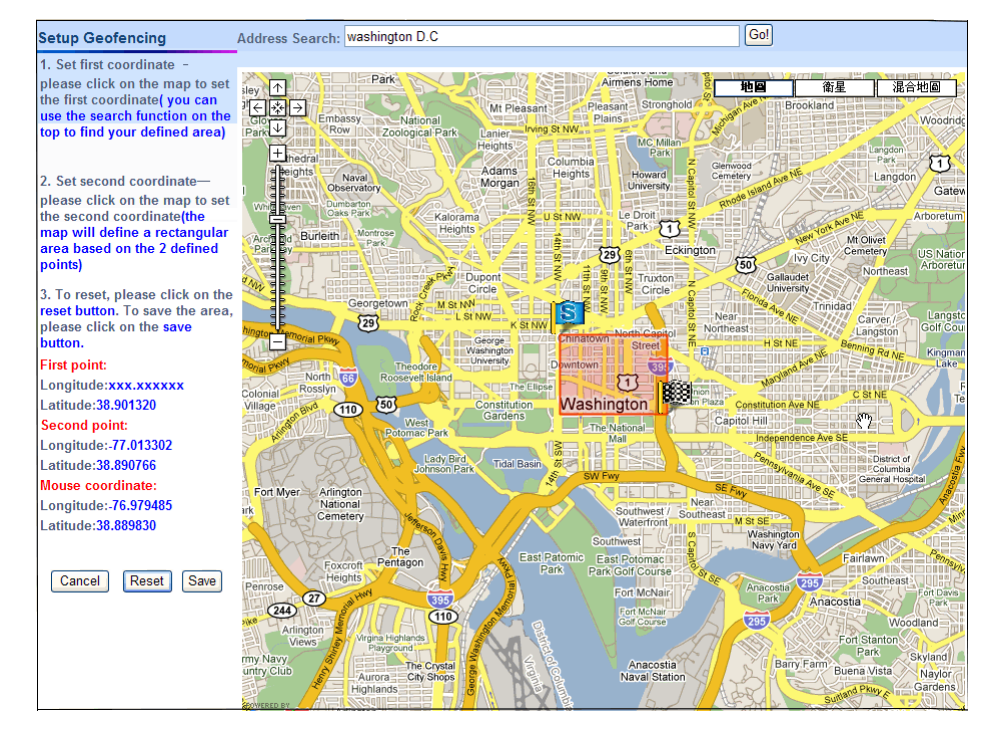

6. Click the Save button to save the area. If you want to reset the area, click on the Reset

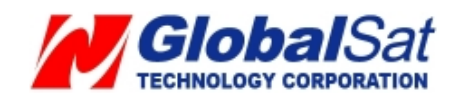

button to reset the area.

- 7. After clicking the **Save** button, select if you want to receive the geo-fence alarm report when the TR-600 travels in the geo-fence area or travels out of the geo-fence area.
- 8. Click the **Send** button to send out the setting.

| Setting menu                                                                                              | Setup Geofencing>Setup Geofencing Parameter                                                                                                    |
|----------------------------------------------------------------------------------------------------|----------------------------------------------------------------------------------------------------|
| Setup Menu     User Information                                                                           | Please use your mobile phone and send the following SMS:GSC,012345678901234,N1*1d!<br>to your device phone number:0920333333                                                                                                    |
| <ul> <li>Setup Menu</li> <li>Device Information</li> <li>Add New Device</li> <li>Delete Device</li> </ul> | When tracker receives this SMS, it will connect back to the website; and the command is sent out at the same time.  Geofencing Parameter                                                                                                    |
| <ul> <li>Send Setup SMS</li> <li>Auto Mode</li> <li>Manual Mode</li> <li>Edit GPRS Parameter</li> </ul>   | Longitude1:         121.4879640         Latitude1:         24.9963460           Longitude2:         121.4855400         Latitude2:         24.9983110         Map Define           Geofencing:         Image: Control of the second second secon |
| <ul> <li>Setup SOS Menu</li> <li>Setup SOS Number</li> <li>Setup SOS Other Parameter</li> </ul>           | Last Status: Command Send!                                                                                                    |
| <ul> <li>Setup Geofencing</li> <li>Enable Geofencing</li> <li>Setup Geofencing Parameter</li> </ul>       | Send                                                                                                    |
| Setup lo Port     Setup Out Port Status                                                                   |                                                                                                    |

9. Copy the SMS and send it to the phone number of TR-600 via mobile phone. It will make the TR-600 connect to the website to get the settings.

The steps above are for setting geo-fence area. You have to enable the geo-fence function by following the steps below.

#### **Enable Geo-fence function**

- 1. Select Setup → Enable Geo-fencing
- 2. Click Enable
- 3. Enter the mobile phone number for receiving the geo-fence alarm report in the field of **Geo-fencing Phone Number**.

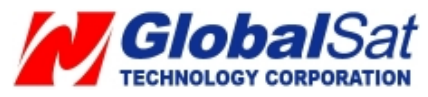

| Setup Geofencing>Enable Geofencing                                                                                                    |  |  |
|----------------------------------------------------------------------------------------------------|--|--|
| Please use your mobile phone and send the following SMS: GSC,012345678901234,N1*1d!<br>to your device phone number:0920333333<br>When tracker receives this SMS, it will connect back to the website; and the command is<br>sent out at the same time. |  |  |
| Geofencing <ul> <li>Enable</li> <li>Disable</li> </ul> Report Phone Number: 0980777777                                                                                                    |  |  |
| Last Status:Command Send!                                                                                                    |  |  |
| Send                                                                                                    |  |  |
|                                                                                                    |  |  |

- 4. Click the **Send** button to send out the setting.
- 5. Please copy the SMS and send it to the phone number of TR-600 via your mobile phone. It will make the TR-600 connect to the website to retrieve the geo-fence command.